## 

- ΗΕΛΙΟΣをすべて終了します。
   終了されていない場合は、正常にアップデートされない可能性があります。
- ダウンロードサイトからダウンロードした zip 形式ファイルを exe 形式に解凍してアップデートプログラムを実行します。ダウンロードが exe 形式ファイルの場合は解凍する必要がありませんのでそのまま実行します。 *ネットワーク版の場合は、サーバーで行ってください。クライアントではアップデートは行えません。* アップデート確認メッセージが表示されますので[はい]をクリックします。

   Heliosアップデートをインストールしますか?
   (いえい)
   (いえい)
- 3. アップデートプログラムが表示されましたら[実行]ボタンをクリックします。

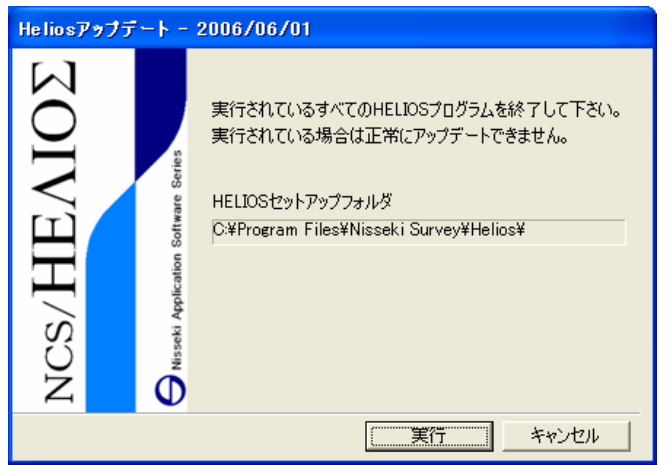

4. アップデートの終了画面が表示されましたらアップデートが正常に終了しました。[OK]をクリックします。

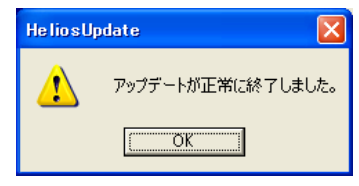

## 【注意】

ネットワーク版の場合はサーバーでのみアップデートが行えます。アップデートはサーバーで行いますが、すべ てのクライアントで使用されているΗΕΛΙΟΣを終了させておく必要があります。